Steps to enroll in Auto Pay:

• Access your online account at our secure website, www.awwu.biz, by clicking on **Pay/Login**.

| & W      | Anchorage Water<br>astewater Utility | Clearly       | Ill Select Language ▼ |
|----------|--------------------------------------|---------------|-----------------------|
| ABOUT US | CUSTOMER SERVICE                     | WATER QUALITY | HOW DO I              |

## Enter your unique Username and Password

| Sign-In Seal:   Jsername:   Password:   Remember me next time:            |                        |        |  |  |
|---------------------------------------------------------------------------|------------------------|--------|--|--|
| ign-In Seal:<br>Isername:<br>assword:<br>Remember me next time:<br>Log In |                        | Log In |  |  |
| Jsername:<br>Password:<br>Remember me next time:<br>Log In                | ign-In Seal:           |        |  |  |
| Remember me next time:                                                    | sername:               |        |  |  |
| Log In                                                                    | Remember me next time: |        |  |  |
|                                                                           |                        | Log In |  |  |

- Once you have logged into your online profile:
  - Hover your cursor over the **Payments tab**

| Home                                                | Bills                                                                                                    | Payments | Profile | Contact Us | Help | Logout |  |  |  |  |
|-----------------------------------------------------|----------------------------------------------------------------------------------------------------|----------|---------|------------|------|--------|--|--|--|--|
| Welcome to Accou                                    | Welcome to Account Summary                                                                                                    |          |         |            |      |        |  |  |  |  |
| Welcome to Anchorage V<br>account balance as of the | Description Welcome to Anchorage Water and Wastewater Utility's online account management! Here you can view and pay your latest E-Bill and track your payments. Below you will find the most recent invoice and account balance as of the previous business day. |          |         |            |      |        |  |  |  |  |

• Click Auto Payments

| Home                    | Bills        |                       | Payments       | Profile | l | Contact Us | Contact Us Help |
|-------------------------|--------------|-----------------------|----------------|---------|---|------------|-----------------|
| Home > Payments > Payme | ent Accounts | View Pa               | syment History |         |   |            |                 |
| Payment Accounts        |              | View Payment Accounts |                |         |   |            |                 |
|                         |              | Auto Payments         |                |         |   |            |                 |
|                         |              |                       |                |         |   |            |                 |

• Select the Add Auto Payments

| Auto Payment Profiles                                      |  |  |  |  |  |  |  |
|------------------------------------------------------------|--|--|--|--|--|--|--|
| Account Number Payment Amount Payment Account Status Activ |  |  |  |  |  |  |  |
| No Auto Payment Records Found                              |  |  |  |  |  |  |  |
| Add Auto Payments                                          |  |  |  |  |  |  |  |
|                                                            |  |  |  |  |  |  |  |

- Select **Billing Account** from the drop-down arrow. This will auto fill with your AWWU account number(s).
- Select **Payment Account** from drop-down arrow. This will autofill with the nickname from your payment account information, if payment method has been added, or you can add a new payment method by clicking on **Add New Account**.

| Γ | Account                 |                        |
|---|-------------------------|------------------------|
|   | Billing Account:        | Select Account No.     |
|   | Payment Account (from): | Select Payment Account |
|   |                         |                        |

- Auto Pay start date will default to today's date. However, it will not be initiated to pay a bill automatically until the next billing period.
- Click Submit

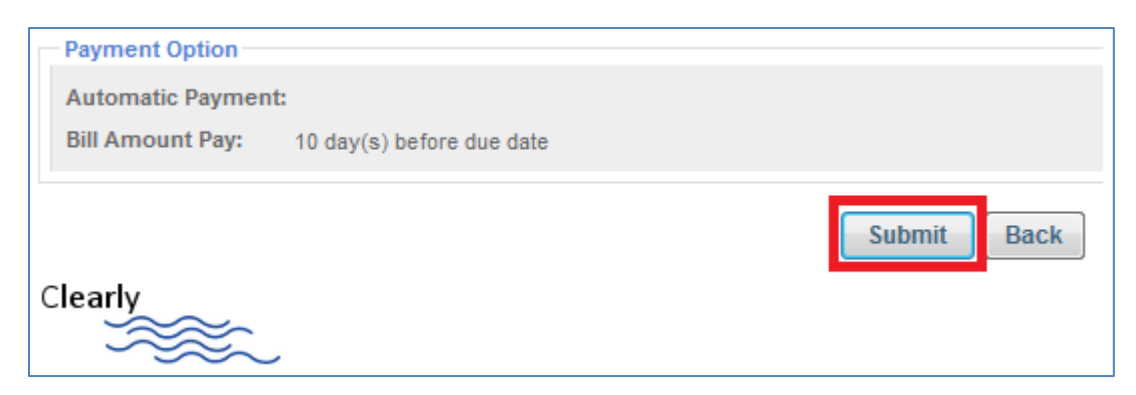

Because Auto Pay will not initiate an automated payment until the next bill is produced, you should make a one-time payment if you have account balance owed.

• To make one-time payment, click on the **One-Time Payment** link and follow the prompts to enter account number and payment information.

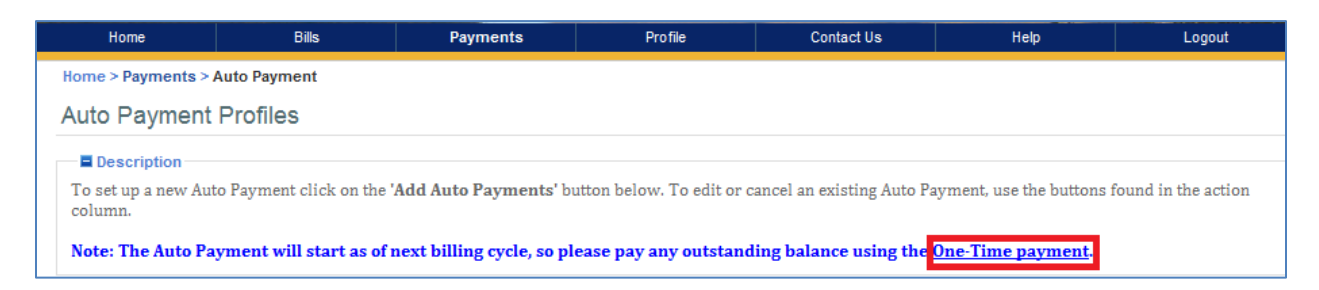

• You can also make a payment by clicking on the **Home** tab and selecting the **View/Pay Bill** button. If you choose to pay your bill from your **Home** tab, your payment information and account number will autofill.

| Welcome to Account Summa                                                          | ry                                                               |                                                          |                                        |                            |
|-----------------------------------------------------------------------------------|------------------------------------------------------------------|----------------------------------------------------------|----------------------------------------|----------------------------|
| Description                                                                       |                                                                  |                                                          |                                        |                            |
| Welcome to Anchorage Water and Waster<br>you will find the most recent invoice an | ewater Utility's online accoun<br>d account balance as of the pr | t management! Here you can view<br>vevious business day. | v and pay your latest E-Bill and tracl | k your payments. Below     |
| Recent Messages                                                                   |                                                                  |                                                          |                                        |                            |
| No messages found.                                                                |                                                                  |                                                          |                                        |                            |
| Recent Bills                                                                      |                                                                  |                                                          |                                        |                            |
| Account Number                                                                    | Due Date                                                         | Bill Amount                                              | Account Balance                        | Action                     |
|                                                                                   |                                                                  |                                                          |                                        | ( View / Pay Bill          |
|                                                                                   |                                                                  |                                                          | Click here to view                     | v your notification option |